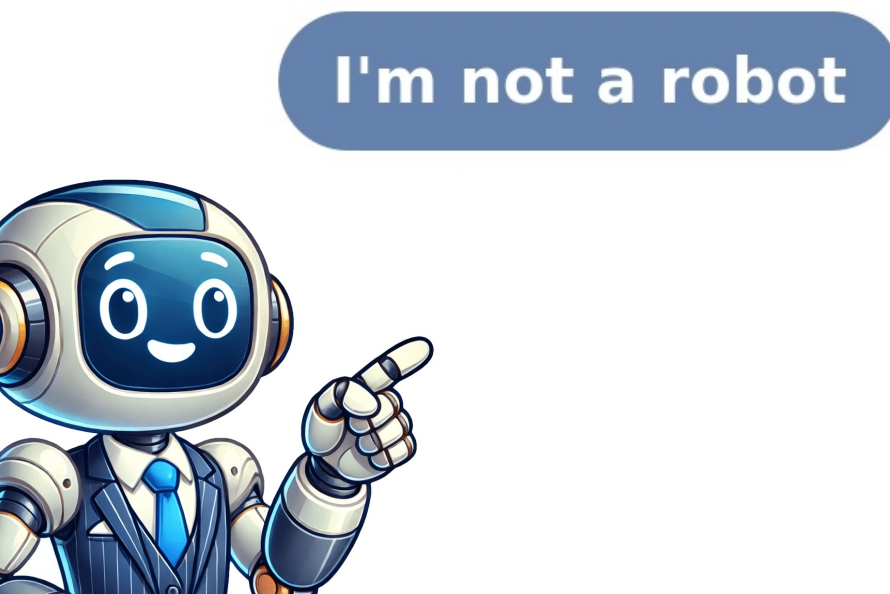

Bonjour, J'avais le même problème, voici la solution qui a fonctionné pour moi, vous cliquez sur le bouton freebox de la télécommande : Réglages -->Réglages HDMI CEC et d'ici vous activer le HDMI CEC et d'ici vous activer le HDMI CEC et d'ici vous activer le HDMI CEC et d'ici vous activer le HDMI CEC et d'ici vous activer le HDMI CEC et d'ici vous activer le HDMI CEC et d'ici vous activer le pas avec tout les boutons de celle-ci, car certains changeront directement la Tv, pour ma par je peux mettre pause, changer les chaîne via la palette numérique seulement, vous découvrirez bien vite les limites, les couleurs des boutons ce correspond aussi. Bon courage ! Vous venez de perdre la télécommande de votre Freebox ? Elle n'a plus de piles et vous n'en avez pas de rechange? Elle ne fonctionne plus et vous ne savez pas quoi faire? Pas de panique ! Il faut savoir que votre télécommande Freebox, bien qu'évidemment très pratique au quotidien, n'est pas la seule méthode que vous pouvez utiliser pour changer de chaîne, modifier le volume, et régler d'autres paramètres. Nous avons compilé pour vous toutes les solutions de rechange. A voir également Première solution pratique : vous pouvez utiliser votre smartphone, qu'il soit Android ou iOS, pour naviguer sur votre Freebox. Il faut avant tout télécharger l'application Google TV sur le Store de Google ou Apple. Ensuite, assurez-vous d'utiliser le réseau Wi-Fi Free de votre domicile pour faire le reste de l'installation. L'application va vous guider dans les différentes étapes. Pour allumer la Freebox sans télécommande avec Google TV, faites ceci. Ouvrez l'application Google TV, faites ceci. Ouvrez l'application de vec Google TV, faites ceci. Ouvrez l'application de vec code apparaît à l'écran, reportez-le dans l'application dans la fenêtre qui vient de s'ouvrir. Appuyez sur Associer. La télécommande virtuelle Google TV propose deux interfaces différentes. La première est caractérisée par des flèches directionnelles. La seconde par un pavé tactile sur lequel vous déplacez votre doigt pour faire bouger le curseur à l'écran. Avec cette seconde méthode, vous pouvez choisir n'importe quelle application ou chaîne accessible sur votre téléviseur. Enfin, le clavier virtuel du téléphone permet de taper du texte directement dans la barre de recherche pour lancer la chaîne désirée. L'application Google TV ne permet pas d'éteindre directement la Freebox. Vous pouvez simplement l'éteindre manuellement de la télécommande. Pour redémarrer votre Freebox, éteignez-la manuellement, puis rallumez-la. Et si vous utilisiez l'assistant vocal? De la même façon que vous pouvez interpeller Siri, Alexa ou Google avec une phrase de déclenchement (Ok Google par exemple), vous pouvez faire de même avec votre Freebox ! Pour allumer la Freebox sans la télécommande, dites simplement : « OK Freebox, Allume la télé ». « OK Freebox » est la phrase de déclenchement qui permet au Freeplayer de commencer à analyser votre demande pour l'exécuter. Cependant, pour que l'assistant vocal fonctionne, il faut que l'option n'ait pas été désactivée. Elle se désactive en appuyant sur le bouton Mute du Freebox Player. Vous pouvez activer ou désactiver l'assistant vocal en allant dans « Réglages » puis « Assistants vocaux » en partant de la page d'accueil de votre Freebox. Si vous souhaitez changer de chaîne, plusieurs solutions existent. Il faut cependant toujours commencer par : « OK Freebox ». Ensuite, vous pouvez par exemple prononcer les phrases suivantes. Zappe sur TF1 (ou une autre chaîne). Passe sur BFM (ou une autre chaîne). Va sur France 2 (ou une autre chaîne). Je veux regarder France 3 (ou une autre chaîne). Va sur la chaîne précédente/suivante. L'idée est donc de commencer par la phrase de déclenchement « OK Freebox », puis d'ajouter une commande. Elles sont assez nombreuses. Notez que vous pouvez utiliser des commandes qui ne permettent pas de changer de chaîne à proprement parler, mais de rechercher un programme. Voici par exemple ce que vous pouvez dire. Recherche des films avec Tom Cruise. Affiche le programme télé. Mets les informations. Avec l'assistant vocal, il suffit de dire « OK Freebox, éteins la télé »... Mais appuyer sur le bouton Off de la box reste aussi une solution. Pour redémarrer votre Freebox, vous pouvez dire : « OK Freebox, redémarre la télé. » « OK Freebox éteins la télé », puis « OK Freebox de remplacement. Elle peut vous être fournie par Free dans le cadre du SAV. Il suffit pour cela de joindre le service client au 3244 Il est aussi possible d'acheter une télécommande universelle. En voici une. Alexa est un assistant vocal qui fonctionne de la même façon que celui de Google ou Apple. Pour utiliser la formule suivante : « Alexa, xxx ». Ensuite, vous n'avez plus qu'à donner un ordre qui soit énoncé clairement, et qui soit adapté aux possibilités de la box. Pour utiliser Alexa sur le Freebox, allez dans « Assistant vocal » pour mettre Alexa, a votre disposition. Les formules les plus utiles sont les suivantes. OK Alexa, redémarre la Freebox. Globalement, le système est similaire à l'assistant vocal OK Freebox. Vous retrouverez donc plus de détails sur le fonctionnement d'Alexa dans la partie 2 concernant l'assistant vocal Ok Freebox sans télécommande. La plus simple est sans doute l'utilisation des assistants vocaux Ok Freebox et Alexa. Vous pouvez aussi transformer votre smartphone en télécommande avec l'application Google TV ou enfin, tout simplement, acheter une nouvelle télécommande compatible en ligne, ou la commander auprès du SAV. Si vous avez trouvé cet article intéressant, jetez un coup d'œil à notre article sur pourquoi votre Freebox clignote et où trouver le mot de passe administrateur de votre Freebox . Vous venez de perdre la télécommande de votre Freebox ? Elle n'a plus de piles et vous n'en avez pas quoi faire ? Pas de panique ! Il faut savoir que votre télécommande Freebox, bien qu'évidemment très pratique au quotidien, n'est pas la seule méthode que vous pouvez utiliser pour changer de chaîne, modifier le volume, et régler d'autres paramètres. Nous avons compilé pour vous toutes les solutions de rechange. A voir également Première solution pratique : vous pouvez utiliser votre smartphone, qu'il soit Android ou iOS, pour naviguer sur votre Freebox. Il faut avant tout télécharger l'application Google TV sur le Store de Google ou Apple. Ensuite, assurez-vous d'utiliser le réseau Wi-Fi Free de votre domicile pour faire le reste de l'installation. L'application va vous guider dans les différentes étapes. Pour allumer la Freebox sans télécommande avec Google TV, faites ceci. Ouvrez l'application Google TV sur votre smartphone. En bas à droite apparaissent les téléviseurs qui sont sur le même réseau Wi-Fi. Sélectionnez le modèle que vous souhaitez contrôler. Un code apparaît à l'écran, reportez-le dans l'application dans la fenêtre qui vient de s'ouvrir. Appuyez sur Associer. La télécommande virtuelle associée à votre Freebox apparaît alors. Il n'y a plus qu'à appuyer sur le bouton d'allumage/mise en veille. La télécommande virtuelle Google TV propose deux interfaces différentes. La première est caractérisée par des flèches directionnelles. La seconde méthode, vous pouvez choisir n'importe quelle application ou chaîne accessible sur votre téléviseur. Enfin, le clavier virtuel du téléphone permet de taper du texte directement la Freebox. Vous pouvez simplement l'éteindre directement la Freebox. Vous pouvez simplement l'éteindre directement dans la barre de recherche pour lancer la chaîne désirée. L'application Google TV ne permet pas de redémarrer la Freebox en remplacement de la télécommande. Pour redémarrer votre Freebox, éteignez-la manuellement, puis rallumez-la. Et si vous utilisiez l'assistant vocal? De la même façon que vous pouvez faire de même avec votre Freebox ! Pour allumer la Freebox sans la télécommande, dites simplement : « OK Freebox, Allume la télé ». « OK Freebox » est la phrase de déclenchement qui permet au Freeplayer de commencer à analyser votre demande pour l'exécuter. Cependant, pour que l'assistant vocal fonctionne, il faut que l'option n'ait pas été désactivée. Elle se désactive en appuyant sur le bouton Mute du Freebox. Si vous souhaitez changer de chaîne, plusieurs solutions existent. Il faut cependant toujours commencer par : « OK Freebox ». Ensuite, vous pouvez par exemple prononcer les phrases suivantes. Zappe sur TF1 (ou une autre chaîne). Va sur France 2 (ou une autre chaîne). Va sur la chaîne précédente/suivante. L'idée est donc de commencer par la phrase de déclenchement « OK Freebox » puis d'ajouter une commande. Elles sont assez nombreuses. Notez que vous pouvez utiliser des commandes qui ne permettent pas de changer de changer de . Wais appuyer sur le bouton Off de la box reste aussi une solution. Pour redémarre la télé ».. Wais appuyer sur le bouton Off de la box reste aussi une solution. Pour redémarre votre Freebox, redémarre la télé. » « OK Freebox éteins la télé ».. Wais appuyer sur le bouton Off de la box reste aussi une solution. Pour redémarre votre Freebox, redémarre la télé ».. Mais appuyer sur le bouton Off de la box reste aussi une solutions pour une télécommande de la box reste aussi une solutions pour une télécommande de la box reste aussi une solutions pour une télécommande de la box reste aussi une solution off de la box reste aussi une solutions pour une télécommande de la box reste aussi une solutions pour une télécommande de la box reste aussi une solutions pour une télécommande de la box reste aussi une solution off de la box reste aussi une solution off de la box reste a Freebox de remplacement. Elle peut vous être fournie par Free dans le cadre du SAV. Il suffit pour cela de joindre le service client au 3244. Il est aussi possible d'acheter une télécommande universelle. En voici une. Alexa est un assistant vocal qui fonctionne de la même façon que celui de Google ou Apple. Pour utiliser Alexa sur la Freebox, il suffit d'utiliser la formule suivante : « Alexa, xxx ». Ensuite, vous n'avez plus qu'à donner un ordre qui soit énoncé clairement, et qui soit adapté aux possibilités de la box. Pour utiliser Alexa sur le Freebox, allez dans « Assistant vocal » pour mettre Alexa à votre disposition. Les formules les plus utiles sont les suivantes. OK Alexa, allume la TV. OK Alexa, éteins la TV. OK Alexa, mets TF1 (ou une autre chaîne). OK Alexa, redémarre la Freebox. Plusieurs solutions existent pour utiliser la fonctionnement d'Alexa dans la partie 2 concernant l'assistant vocal OK Freebox. Plusieurs solutions existent pour utiliser la Freebox sans télécommande. La plus simple est sans doute l'utilisation des assistants vocaux Ok Freebox et Alexa. Vous pouvez aussi transformer votre smartphone en télécommande avec l'application Google TV ou enfin, tout simplement, acheter une nouvelle télécommande avec l'application des assistants vocaux Ok Freebox et Alexa. cet article intéressant, jetez un coup d'œil à notre article sur pourquoi votre Freebox clignote et où trouver le mot de passe administrateur de votre Freebox. Afficher toute la discussion Répondre Posez votre question vous savez coment on fait pour redemarrer la freebox player sans telecommande ? comment redémarrer la télécommande free ?La mienne est cassée ! Visiteur VI Groupe : Visiteur VI Groupe : Visiteur Publicité c'est expliqué sur le site de free lolPour redémarrer votre Freebox Player, la manipulation s'opère depuis le téléviseur à l'aide de la télécommande Freebox Player, vous n'avez plus qu'à appuyer sur la touche OK. Le Freebox Player redémarre et redevient opérationnel après quelques instants. Si le Player n'affiche aucune image sur le téléviseur ou que vous ne parvenez pas à effectuer cette manipulation, vous pouvez en dernier recours débrancher puis rebrancher la prise électrique du FreePlug qui alimente le Player (au niveau de votre prise électrique).toi tu débranches et rebranches et cela va fonctionner, comme une coupure de courant en fait. Drogba DR Groupe : Visiteur pour allumer sa freebox tv sans telecommande vous pouvez aussi passer par l'application a télécharger sur android ou sur apple store.elle fait le job comme la FreeTelec Télécommande vous pouvez aussi passer par l'application a télécharger sur android ou sur apple store.elle fait le job comme la FreeTelec Télécommande vous pouvez aussi passer par l'application a télécharger sur android ou sur apple store.elle fait le job comme la FreeTelec Télécommande vous pouvez aussi passer par l'application a télécharger sur android ou sur apple store.elle fait Freebox (je fais aps de pub hein !!!) alain AL Groupe : Visiteur Vous souhaitez contribuer à ce sujet ? Vous avez une répondre ! C'est gratuit et aucun compte à créer pour répondre ! C'est gratuit et aucun compte à créer pour répondre ! C'est gratuit et aucun compte à créer pour répondre !!!) alain AL Groupe : Visiteur Vous avez une répondre ! C'est gratuit et aucun compte à créer pour répondre !!!) alain AL Groupe : Visiteur Vous avez une répondre ! C'est gratuit et aucun compte à créer pour répondre !!!!) alain AL Groupe : Visiteur Vous avez une répondre !!!) alain AL Groupe : Visiteur Vous avez une répondre !!!!) alain AL Groupe : Visiteur Vous avez une répondre !!!! demander ! C'est gratuit et aucun compte à créer pour poser votre question dans le forum. Afficher toute la discussion Répondre Posez votre question J'avais un problème de télécommande freebox revolution on m'avait dit de la changer avec le sav free et je l'avais donc changé chez free. je l'ai reçu hier mais je ne sais pas comment reinitialiser ma deuxieme telecommande free.koukis koukis KO Groupe : Visiteur Publicité cthierry Inscrit 12/07/2002 08:37 De Seine et Marne Groupe : Webmaster Messages 16542 Vous souhaitez contribuer à ce sujet ? Vous avez une réponse à apporter, vous avez une réponse à apporter, vous avez une réponse à apporter de la compte à ce sujet ? Vous avez une réponse à apporter de la compte à ce sujet ? Vous avez une réponse à apporter de la compte à ce sujet ? Vous avez une réponse à apporter de la compte à ce sujet ? créer pour répondre dans le forum. Vous souhaitez poser une question ? Vous avez une autre question, pour un nouveau sujet ? Venez demander ! C'est gratuit et aucun compte à créer pour poser votre question, pour un nouveau sujet ? Venez demander ! C'est gratuit et aucun compte à créer pour poser votre question, pour un nouveau sujet ? Venez demander ! C'est gratuit et aucun compte à créer pour poser votre question dans le forum. 18Page 19Page 20Page 21Page 22Page 23Page 24Page 25Page 26 Free a frappé fort cette fois-ci et a gâté ses abonnées Freebox OS la possibilité de contrôler la box grâce à Alexa ! Alexa est déjà disponible sur Freebox pop et Freebox Delta et prête à être sollicité avec la commande vocale « Alexa » à côté de l'assistant vocal fait maison « OK Freebox », mais sur Freebox révolution, personne ne s'y attendait ! Et apparemment Free n'a pas encore décidé de mettre fin à la commercialisation de cette box révolutionnaire qui existe depuis 2011. Grâce à Alexa, il est maintenant possible de contrôler et de commander votre Freebox révolution sans le besoin de votre télécommande Freebox. Vous pouvez par exemple l'allumer avec la commande vocale « Alexa, allume la Freebox. Vous pouvez aussi contrôler le volume de votre téléviseur avec la commande « Alexa, mets le volume sur 30. » ou « Alexa, monte le son. ». D'autres commandes sont disponibles pour piloter la box et son contenu Live TV et le Replay aussi. Pour profiter de cette fonctionnalité, il suffit de disposer d'un appareil Amazon Echo, une Freebox révolution et les deux connectés sous le même réseau local et à internet. Vous devez aussi installer un Skill développé par Free. Pas de panique, il s'agit tout simplement de l'équivalent d'une application sur le mobile, et il permet d'ajouter de nouvelles fonctionnalités à Alexa. Le Skill qui permet d'ajouter Alexa à Freebox révolution est le skill Freebox révolution et Amazon Echo. L'installation. Télécharger l'application Alexa tout d'abord si ce n'est pas encore fait puis rechercher et activer le skill Freebox Player depuis votre application, Alexa va rechercher l'appareil à connecter (La Freebox) et va l'associer avec votre Amazon Echo. C'est tout ! SujetsAlexaAmazon EchoFreebox revolution Une solution encore plus simple peut être: Brancher un clavier usb en facade du Freebox revolution Une solution encore plus simple peut être: Brancher un clavier usb en facade du Freebox revolution Une solution encore plus simple peut être: Brancher un clavier usb en facade du Freebox revolution Une solution encore plus simple peut être: Brancher un clavier usb en facade du Freebox revolution Une solution encore plus simple peut être: Brancher un clavier usb en facade du Freebox revolution Une solution encore plus simple peut être: Brancher un clavier usb en facade du Freebox revolution Une solution encore plus simple peut être: Brancher un clavier usb en facade du Freebox revolution Une solution encore plus simple peut être: Brancher un clavier usb en facade du Freebox revolution Une solution encore plus simple peut être: Brancher un clavier usb en facade du Freebox revolution Une solution encore plus simple peut être: Brancher un clavier usb en facade du Freebox revolution Une solution encore plus simple peut être: Brancher un clavier usb en facade du Freebox revolution Une solution encore plus simple peut être: Brancher un clavier usb en facade du Freebox revolution Une solution encore plus simple peut être: Brancher usb en facade du Freebox revolution encore plus simple peut être: Brancher usb en facade du Freebox revolution encore plus simple peut être: Brancher usb en facade du Freebox revolution encore plus simple peut être: Brancher usb en facade du Freebox revolution encore plus simple peut être: Brancher usb en facade du Freebox revolution encore plus simple peut être: Brancher usb en facade du Freebox revolution encore plus simple peut être: Brancher usb en facade du Freebox revolution encore plus simple peut être: Brancher usb en facade du Freebox revolution encore plus simple peut être: Brancher usb en facade du Freebox revolution encore plus simple peut être: Brancher usb en facade du Freebox revolution enc freebox TO Groupe : Visiteur il y a plus simple .derriere la free tv il y aun tout petit bouton appuyer dessus et c est bon feudrago FE Groupe : Visiteur feudrago a écrit :il y a plus simple .derriere la free tv il y aun tout petit bouton appuyer dessus et c est bonmoi j'ai juste changé les piles de la télécommande et cela fonctionne. Les piles fournies par défaut ne tiennent pas lontemps en fait. mandalou MA Groupe : Visiteur Bonjour a tous, simplement pour vous informer que depuis les dernières mise a jour du firmware (1.1.4 de mémoire) maintenant, simplement en changeant les piles et en approchant la télécommande de votre freebox, la télécommande est reconnue directement enfin pour ma part. En effet la télécommande étant assez gourmande en piles, cela fait donc 3 fois que je les changes et cette méthode fonctionne bien. Au cas ou revenir au début de ce mini tuto ^^MorpheusPS un peux en avance je vous souhaite a tous un très bonne année 2012RE PS, l'émission concernant l'hôtesse de caisse est re passée au Zapping de l'année de canal+ !!! Morpheus[TSO] Inscrit 25/08/2002 12:27 De NEBUCHADNEZZAR Groupe : Tsonaute confirmé Messages 530 32.99 € 30.26 € 30.26 € Tile by Life360 Mate (2024) - Tracker Bluetooth, détecteur de clés et localisateur d'objets pour clés, Sacs & Autres. Détecteur de téléphone. Compatible avec iOS & Android. Lot de 1 (Pink Punch) Publicité enleve une pile et remet la enjoy for me will WI Groupe : Visiteur bonjour moi jai casser la telecommande de ma freebox revolution cela fai 1 semaine ke je me retrouve san tele je ne peu pa en recommander une pck jai eu une cloture de compte dc facture impayerje voulaii savoir si avk ube telecommande universelle je pouvai faire marcher ma tele ou po cocodu06 CO Groupe : Visiteur non cela fonctionnera pas. gus GU Groupe : Visiteur Publicité génial je galérer grâce a votre méthode ca marche impeccable merci encore rub RU Groupe : Visiteur La deuxième solution a également fonctionné pour moi, merci bien ; ) Jeff JE Groupe : Visiteur Vous avez une répondre dans le forum. Vous souhaitez poser une question ? Vous avez une autre question, pour un nouveau sujet ? Venez demander ! C'est gratuit et aucun compte à créer pour poser votre question directement situé sur l'appareil. Cherchez un bouton avec l'icône d'alimentation, qui ressemble généralement à un cercle avec une ligne verticale. Appuyez sur ce bouton pendant quelques secondes pour allumer votre Freebox sans télécommande est de télécharger l'application Freebox sur votre smartphone. Cette application est disponible gratuitement sur l'App Store (pour les utilisateurs d'iPhone) et sur le Play Store (pour les utilisateurs d'Android). Une fois que vous avez téléchargé l'application, assurez-vous d'être connecté au même réseau Wi-Fi que votre Freebox. Ouvrez ensuite l'application et recherchez l'option « allumer la Freebox » ou un symbole d'alimentation. Appuyez sur cette option pour allumer votre Freebox à distance. Utilisez un clavier filaire ou un jeu de consoles si vous disposez d'un câble USB approprié. Une fois connecté, appuyez sur n'importe quelle touche du clavier ou du jeu de consoles pour allumer la Freebox. Contacter le service client de Freebox. Contacter le service client de Freebox. service client de Free. Ils pourront vous guider étape par étape pour allumer votre Freebox sans télécommande ou vous aider à trouver une solution alternative. Pour contacter le service client de Free, rendez-vous sur le site officiel de Free et recherchez la section « Contact » ou « Assistance ». Vous y trouverez les coordonnées nécessaires pour entrer en communication avec leur équipe de support. Nous espérons que cet article vous a été utile pour allumer votre Freebox sans télécommande. N'oubliez pas d'essayer ces différentes astuces et solutions avant de contacter le service client. Bonne chance ! Dans quelle mesure cet article vous a-t-il été utile? Cette page a été consultée 69 fois Interrogée par: Édith Vaillant | Dernière mise à jour: 11. Oktober 2022 Notation: 4.5 sur 5 (6 évaluations) Est-il possible d'allumer un Freebox Plaver sans sa télécommande, à part si l'on éteint et redémarre manuellement le décodeur en débranchant son câble d'alimentation. Comment faire marcher la Freebox TV sans télécommande ? Utiliser mon smartphone en guise de télécommande Freebox. Connectez votre smartphone à votre WiFi Freebox, allumez votre téléviseur et lancez l'application. Laissez-vous guider. Comment allumer la Freebox ? Il suffit d'appuyer sur la bouton en haut et à droite de la télécommande 'pictogramme rouge). Comment faire quand la Freebox ne s'allume plus du tout, procédez à un redémarrage forcé, aussi appelé « hard reboot » : Débranchez l'alimentation électrique. Patientez quelques secondes....Rendez-vous dans le menu principal.Puis dans « Réglages » et « Système »Cliquez sur « Redémarrer Freebox Delta : connecter son boîtier TV Connectez le câble HDMI dans le port E de votre Freebox Delta : connecter son boîtier TV Connectez le câble HDMI de votre Freebox Delta : connecter son boîtier TV Connectez le câble HDMI de votre Freebox Delta : connecter son boîtier TV Connectez le câble télévision. Vous avez au préalable branché l'un des FreePlugs au boîtier Player. Connectez maintenant le second FreePlug au boîtier Player. Problème télécommande FreePlug au boîtier Player. Problème télécommande FreePlug au boîtier Player. explicative d'association d'un accessoire. Prenez votre télécommande et appuyez et maintenez simultanément sur le bouton mute et le bouton free en rouge. Les marques et leurs codes d'universalisation Bang & Olufsen (3314), Grundig (4162), LG (4628), Loewe (4660), Panasonic (5153), Philips (5194), Samsung (5448), Sharp (5550), Sony (5679), Pioneer (5212). Si vous avez une autre marque, consultez la liste complète des codes pour rendre votre télécommande universelle. Afficher toute la discussion Répondre Posez votre question Répondre Posez votre box, y compris l'allumage et l'extinction. Il suffit de télécharger l'application sur votre smartphone ou votre tablette, de la connecter à votre réseau Wi-Fi et de saisir le code de connexion de votre Freebox. Pourquoi utiliser l'application Freebox Compagnon L'application Freebox Compagnon est très pratique pour contrôler votre Freebox à distance. Elle offre une solution alternative si vous n'avez pas votre télécommande sous la main ou si vous l'avez perdue. Où trouver et télécharger l'application Freebox Compagnon est disponible gratuitement sur les plateformes de télécharger l'application, telles que Google Play ou l'App Store. Qui peut utiliser l'application Freebox Compagnon Tous les utilisateurs de Freebox sans télécommande. Chiffres récents sur l'utilisation de l'application « Freebox compagnon » pour allumer la Freebox sans télécommande. Questions ou recherches similaires : 1. Comment éteindre la Freebox sans télécommande Réponse : Vous pouvez utiliser l'application mobile « Freebox en télécommande Freebox en télécommande Freebox si vous n'avez pas votre télécommande Freebox en télécommande Freebox en télécommande F achetant une nouvelle, en utilisant l'application mobile « Freebox Compagnon » ou en utilisant la télécommande virtuelle sur l'interface de la box. 3. Comment connecter l'application Freebox Compagnon à la box Réponse : Pour connecter l'application Freebox Compagnon à la box Réponse : Pour connecter l'application Freebox Compagn Freebox dans l'application. 4. Comment télécharger l'application Freebox Compagnon est gratuite. 6. Comment retrouver le code de connexion de sa Freebox Réponse : Le code de connexion de votre Freebox se trouve sur l'écran de votre téléviseur ou sur le boîtier de votre box. 7. Comment éteindre la Freebox compagnon » et de sélectionner l'option d'extinction. 8. Comment changer de chaîne sans télécommande sur Freebox Réponse : Vous pouvez utiliser les boutons de la box si elle en dispose. Afficher toute la discussion Répondre Posez votre question Bienvenue dans cet article dédié à la question de savoir comment allumer la Freebox sans télécommande. Dans notre monde de plus en plus connecté, il est facile de perdre ou d'oublier sa télécommande, ce qui peut rendre l'utilisation de nos appareils un peu plus connecté, il est facile de perdre ou d'oublier sa télécommande. cinq astuces pratiques pour résoudre ce problème. Préparez-vous à découvrir des solutions alternatives le fficaces pour profiter pleinement de votre expérience avec votre Freebox sans télécommande: Astuces et solutions alternatives Il peut arriver que vous vous retrouviez sans télécommande pour allumer votre Freebox. Dans de telles situations, il existe heureusement quelques astuces et solutions alternatives qui vous permettront de résoudre ce problème rapidement. Utiliser l'application mobile Freebox Si vous disposez d'un smartphone ou d'une tablette, vous pouvez télécharger l'application mobile Freebox. Grâce à celle-ci, vous pourrez facilement contrôler votre Freebox à distance, y compris pour l'allumer. Assurez-vous simplement que votre Freebox. Utiliser le bouton d'alimentation de la Freebox. Utiliser le bouton d'alimentation de la Freebox. d'alimentation directement sur l'appareil. Il vous suffira d'appuyer sur ce bouton pour allumer votre Freebox. Utiliser le boîtier TV Si vous avez également besoin d'allumer le boîtier TV de votre Freebox, vous pouvez essayer d'utiliser les boutons physiques présents sur celui-ci. La plupart des boîtiers TV disposent de boutons d'alimentation et de contrôle qui vous permettront d'allumer votre Freebox Si aucune des solutions précédentes ne fonctionne, il peut être utile de contacter l'assistance technique de Freebox. Ils seront en mesure de vous guider et de vous fournir des instructions spécifiques en fonction de votre Freebox. En conclusion, bien que la télécommande soit l'outil principal pour allumer votre Freebox, en conclusion, bien que la télécommande soit l'outil principal pour allumer votre Freebox. il existe plusieurs astuces et solutions alternatives pour résoudre ce problème. Que ce soit en utilisant l'application mobile Freebox, en trouvant le bouton d'alimentation sur l'appareil ou en utilisant les boutons physiques du boîtier TV, vous devriez pouvoir allumer votre Freebox sans difficulté. Si tout échoue, n'hésitez pas à contacter l'assistance technique de Freebox pour obtenir de l'aide supplémentaire. Méthode 1: Utiliser l'application mobile Freebox sans télécommande. Voici comment procéder : Téléchargez et installez l'application mobile Freebox sans télécommande. et connectez-vous avec vos identifiants Freebox. Une fois connecté, trouvez l'option « Télécommande » dans le menu de l'application. Sélectionnez cette option et vous verrez une interface qui simule la télécommande » dans le menu de l'application. Méthode 2: Utiliser le bouton d'alimentation de la Freebox. Si vous ne disposez pas de la télécommande ou de l'application mobile, vous pouvez également utiliser le bouton d'alimentation directement sur la Freebox. Il est généralement situé à l'avant ou sur le côté de l'appareil. Appuyez sur ce bouton pendant quelques secondes jusqu'à ce que les voyants s'allument et que la Freebox est connectée à un réseau local, vous pouvez utiliser la fonction Wake-on-LAN pour l'allumer sans télécommande Voici comment faire : Vérifiez que votre Freebox est connectée à votre réseau local. Sur votre ordinateur ou smartphone, téléchargez une application ou l'outil et entrez l'adresse IP de votre Freebox ainsi que son adresse MAC. Cliquez sur le bouton « Envoyer » ou équivalent pour envoyer le signal de démarrage à votre Freebox sans télécommande ? Pour allumer si tout est correctement configuré. Comment puis-je allumer ma Freebox sans télécommande ? Pour allumer si tout est correctement configuré. d'avoir activé cette fonctionnalité dans les paramètres de votre Freebox. Ensuite, utilisez un autre appareil connecté au même réseau pour envoyer un paquet magique WOL à l'adresse MAC de votre Freebox. Cela permettra d'allumer votre Freebox. Cela permettra d'allumer votre Freebox à distance. Existe-t-il une alternative à la télécommande pour allumer ma Freebox. alternative à la télécommande pour allumer votre Freebox. Vous pouvez utiliser l'application mobile « Freebox Compagnon » disponible sur iOS et Android pour contrôler votre Freebox à distance. Cette application mobile « Freebox compagnon » disponible sur iOS et Android pour contrôler votre Freebox depuis votre smartphone ou tablette. Quelles sont les étapes à suivre pour allumer ma Freebox sans utiliser la télécommande ? Les étapes à suivre pour allumer votre Freebox sans utiliser la télécommande sont les suivantes : 1. Assurez-vous d'avoir une connexion Internet stable et alimentée. 2. Vérifiez que tous les câbles de votre Freebox sont correctement connectés, y compris l'alimentation électrique. 3. Si votre Freebox dispose d'un bouton d'alimentation physique, appuyez dessus pour l'allumer. 4. S'il n'y a pas de bouton d'alimentation, débranchez-le pour redémarrer l'appareil. 5. Attendez quelques instants pour que votre Freebox s'allume complètement 6. Une fois allumée, vérifiez que tous les voyants sur votre Freebox sont allumés ou clignotent normalement. 7. Vous devriez maintenant pouvoir utiliser votre Freebox, donc consultez également le manuel d'utilisation de votre appareil pour plus d'informations. Bonjour, Par 2 fois j'ai eu des pb de télécommande Freebox HD. Voici ma méthode pour débugger : 1- Vérifier que la diode infrarouge clignote bien). 3- Faire un Hard-reboot du lecteur HD Freebox (débrancher, laisser la se rallumer). Si rien ne fonctionné pour moi : a- Débrancher le modem HD, c- Attendre 30 secondes avant de toucher au boîtier HD, f- Rebrancher le Boîtier HD et attendre qu'il affiche l'heure, e- Attendre 30 secondes avant de toucher au boîtier HD, f- Rebrancher le modem HD, c- Attendre 30 secondes avant de toucher au boîtier HD, f- Rebrancher le modem HD, c- Attendre 30 secondes avant de toucher au boîtier HD, f- Rebrancher avant de toucher avant de toucher avant de toucher avant de toucher avant de toucher avant de toucher avant de toucher avant de toucher avant de toucher avant de toucher avant de toucher avant de toucher avant de toucher avant de toucher avant de toucher avant de toucher avant de toucher ava g- Utiliser la commande sans souci (ou alors, pb matériel avec le boîtier ===> SAV). Bon courage (c'est long, il faut aller dans l'ordre et ne bruler aucune étape, mais ça marche !!!). Page 2 Bonjour à tous, J'ai une question vraiment très bête en rapport avec le sujet : Depuis quelques jours, la télécommande ma freebox révolution ne fonctionne plus. Le Player marche, tout comme le serveur, mais impossible de faire fonctionner ce player. Du coup, je me suis dis qu'il fallait changer les piles...Mais IMPOSSIBLE de changer car : j'enlève bien le capot metallique, une pile est visible et s'enlève donc facilement, mais les deux autres piles sont IMPOSSIBLE à enlever. Est-ce normal? Elles sont comme bloquées, donc je ne peux même pas tester si ce sont les piles... Que dois-je faire? Merci d'avance, Attention, il y a une arnaque Free qui circule sur Internet, un mail intitulé "[Free] Notification de facture Freebox" avec comme contenu Bonjour, Vous trouverez en pièce jointe votre facture Free Haut Débit .Le total de votre facture est de 31.98 Euros.Nous vous remercions de votre confiance.L'équipe FreeSurtout, n'ouvrez pas la pièce jointe intitulée SXDEFRVF.zip car il s'agit d'un virus avec un fichier VBS. N'oubliez pas que Free envoi juste des facture en format PDF ! Fred50 FR Groupe : Visiteur Publicité Bref, toujours se méfier des mails que vous recevez et toujours relire 2 fois le mail. et quand on a un doute. on ouvre son navigateur et l'on va directement sur la page Internet du fournisseur concerné. Quand tu montres la lune du doigt, l'imbécile regarde le doigt, cthierry Inscrit 12/07/2002 08:37 De Seine et Marne Groupe : Webmaster Messages 16542 reçu le même mail, en fait le même principe de mail avec un texte différent :Paris le, 07/02/2017Veuillez trouver en pièce jointe votre facture de référence: facture FC-707773 (Fichier: facture-707773) au format PDF.Si vous pouvez le télécharger ici:Cela vient d'un site internet mort monclasse.com Chloé CH Groupe : Visiteur Bonjour les heureux possesseurs d'une messagerie avec une adresse mail qui se ballade comme la mienne !Je viens aussi d'avoir le beau mail, qui plus est étant chez Free avec une freebox. De quoi tiquer avant de se raviser et de faire une recherche sur internet pour tomber ici. Le mail pseudo Free :Bonjour, Vous trouverez en pièce jointe votre facture Free Haut Débit Le total de votre facture est de 310.98 Euros.Nous vous remercions de votre confiance.L'équipe FreeLa pièce jointe est un "beau" zip intitulé F-565478421.jsBref, à virer direct la poubelleXavier xavier XA Groupe : Visiteur pour moi, le pirate c'est pas fait chier, on a l'impression qu'il n'y croyait pas lui-même :Bonjour, Vous trouverez en pièce jointe votre facture Free Haut Débit Le total de votre facture est de 140.98 Euros. Nous vous remercions de votre facture est de 140.98 Euros. Nous vous remercions de votre facture est de 140.98 Euros. Nous vous remercions de votre facture est de 140.98 Euros. Nous vous remercions de votre facture est de 140.98 Euros. Nous vous remercions de votre facture est de 140.98 Euros. Nous vous remercions de votre facture est de 140.98 Euros. Nous vous remercions de votre facture est de détecteur de clés et localisateur d'objets pour clés, Sacs & Autres. Détecteur de téléphone. Compatible avec iOS & Android. Lot de 1 (Pink Punch) Publicité idem chez freeBonjour, Vous trouverez en pièce jointe votre facture Free Haut Débit .Le total de votre facture est de 321.98 Euros. Nous vous remercions de votre facture est de 321.98 Euros. Nous vous remercions de votre facture est de 321.98 Euros. Nous vous remercions de votre facture est de 321.98 Euros. Nous vous remercions de votre facture est de 321.98 Euros. Nous vous remercions de votre facture est de 321.98 Euros. Nous vous remercions de votre facture Free idem free ID Groupe : Visiteur le même genre de mail qui pue l'arnaque !!! Cher client(e), Vous avez reçu un message important :Numéro de Référence: 259-187-99 Numéro de Facture : 935684 Le virement mensuelle a été refusée par votre établissement bancaire. La procédure est très simple : 1. Cliquez sur le lien ci-dessous pour ouvrir une fenêtre de navigateur securisée. 2. Confirmez que vous êtes bien le titulaire du compte et suivez les instructions. ACCEDER A VOTRE COMPTEDans l'absence d'une confirmation de votre part dans un délai de 48 heures, nous allons suspendre votre Cordialement, Free.fr pascale PA Groupe : Visiteur je viens aussi de recevoir le même genre de mail et j'ai guand même eu un doute, il y a un fichier zip avec : NVHFYRTL210.zipheureusement gue vous en parlez sur ce forum. voici le mienCher(e) abonné(e), Veuillez trouver en pièce jointe votre facture mobile du 10-04-2017, d'un montant de 200.02 €. Vous pouvez à tout moment désactiver la réception de votre facture par email dans votre espace abonné : ères salutations, L'équipe Free katy KA Groupe : Visiteur Publicité attention à tous, je viens d'en recevoir un et mon antivirus avast a détecté qu'il y avait un fichier avec un virus dedans ! le message en question : Bonjour, Vous trouverez en pièce jointe votre facture Free Haut Débit .Le total de votre facture est de 351.98 Euros. Nous vous remercions de votre facture perso je viens de recevoir une notification de facture freebox (850612833) et cela sent aussi l'arnaque à plein nez on dirait. denis DE Groupe : Visiteur Vous avez une réponse à apporter, vous avez une réponse à apporter, vous avez une solution ? Venez répondre ! C'est gratuit et aucun compte à créer pour répondre dans le forum. Vous souhaitez poser une question ? Vous avez une autre question, pour un nouveau sujet ? Venez demander ! C'est gratuit et aucun compte à créer pour poser votre question dans le forum